# • 600 • 000 • 000

2021.2

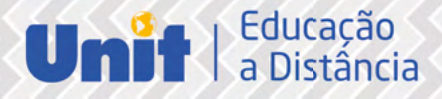

## • GUA • de renovação de Matrícula

2021.2

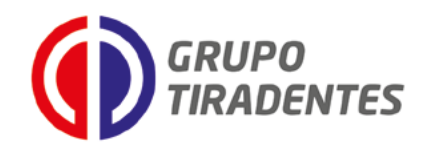

Jouberto Uchôa de Mendonça Reitor

Amélia Maria Cerqueira Uchôa Vice-Reitora

Saumineo da Silva Nascimento Superintendente Geral

Marcelo Adler Superintendente Administrativo e Financeiro

> Temisson José dos Santos Superintendente Acadêmico

Arleide Barreto Silva Pró-reitora de Graduação

Dionísio Uchôa Jr. Pró-reitor Administrativo Financeiro (interino)

> Diego Menezes Pró-reitor de Pesquisa e Extensão

Luis Carlos Cambauva Beltrami Gerente de Operações de Ead

Karen Michelly Moraes e Sasaki Gerente Acadêmica de Ead

Allana Regina Sousa de Menezes Revisora de Texto

#### PRODUÇÃO DE CONTEÚDOS - CCS

Lucas Cerqueira do Vale Gerente de Produção Audiovisuais

> Andira Maltas dos Santos Designer Gráfico

> Edivan Santos Guimarães Diagramador

Matheus Oliveira dos Santos Shirley Jacy Santos Gomes Ilustradores

Copyright © UNIT EAD 2020 Nenhuma parte desta publicação pode ser reproduzida por qualquer meio sem a prévia autorização desta instituição.

### SUMÁRIO

- 05 Chegou a hora de Renovar sua Matrícula
- **07** Verifique se há pendências
- **10** Renove sua Matrícula
- 22 A Contratação Fracionada

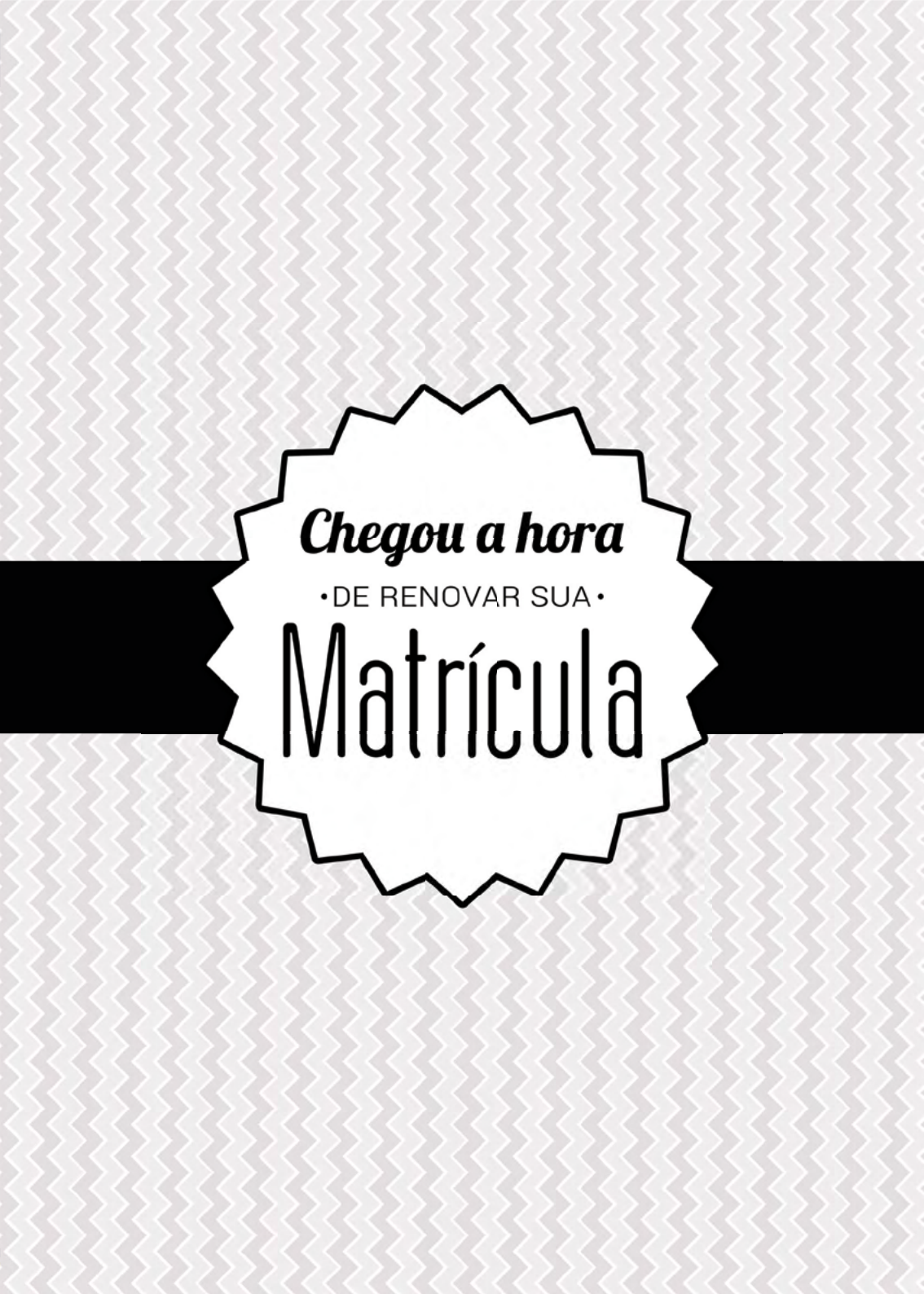

Fique atento as etapas e, principalmente, as datas para não perder os prazos.

Chegou a hora de você renovar a sua matrícula para o seu curso de graduação a distância. Este processo irá permitir que você continue seus estudos e conquiste o seu diploma em uma Universidade reconhecida pelo MEC, pela excelência do seu processo de ensino e dos seus serviços educacionais.

É importante que você leia atentamente este Guia, pois ele foi elaborado para dirimir todas as suas dúvidas. Aqui você encontrará os passos necessários para realizar os procedimentos de renovação de matrícula de forma segura e tranquila.

Vale salientar que, antes do período de renovação de matrícula, você deverá verificar e resolver suas pendências financeiras e acadêmicas junto a Instituição, a fim de evitar contratempo.

O processo de renovação de matrícula é composto das seguintes etapas:

| 1ª ETAPA             | 2ª ETAPA             |
|----------------------|----------------------|
| Renove sua matrícula | Ajuste sua matrícula |
| 05 a 09/08/2021      | 10 a 14/08/2021      |

Lembre-se que, você poderá dirimir quaisquer dúvidas pertinentes a sua renovação de matrícula no Polo de Apoio Presencial ou através do 0800 729 2100.

Desejamos êxito na finalização dos estudos deste semestre!

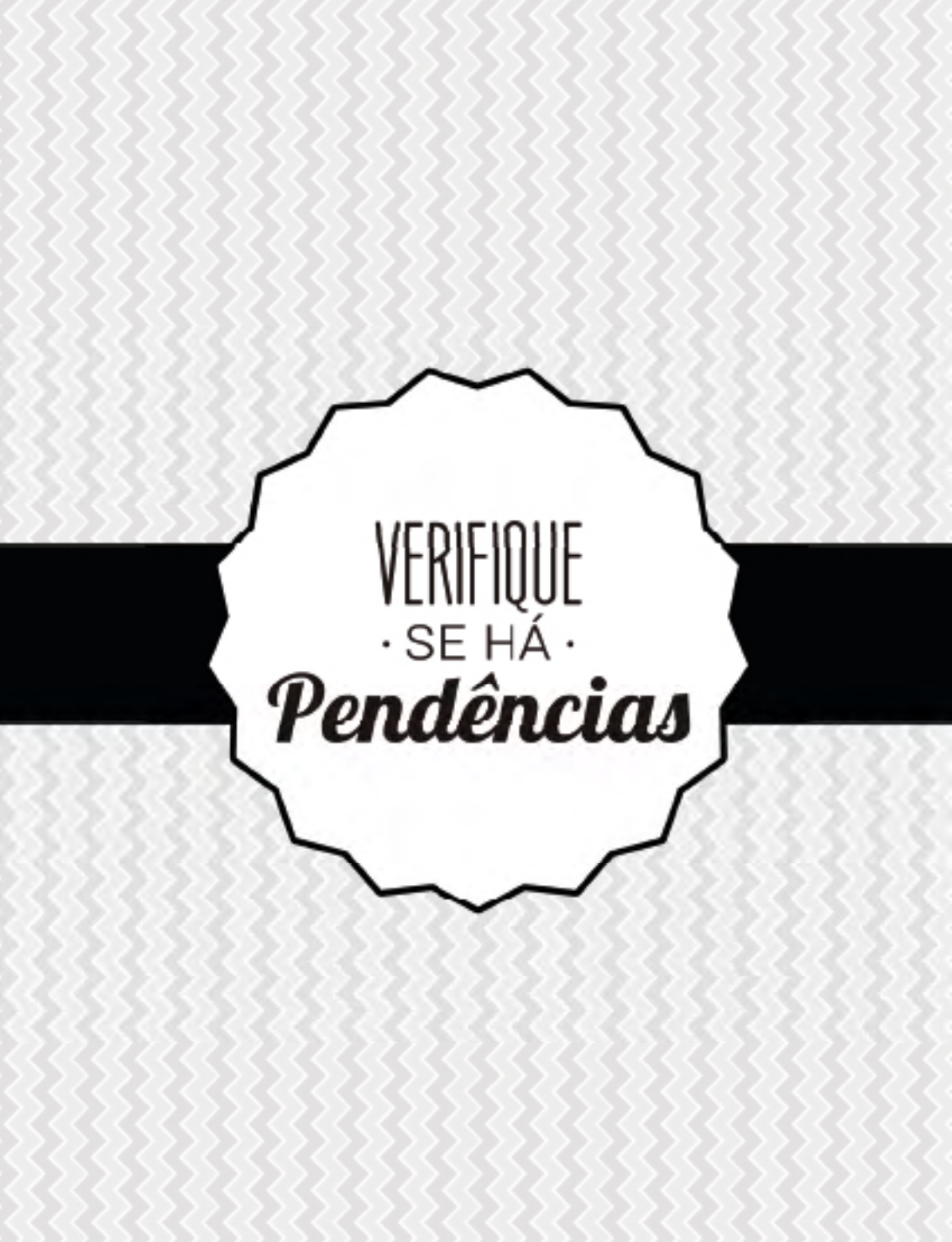

Sabia que você pode resolver suas pendências a qualquer tempo?

Para o êxito de sua renovação de matrícula é importante você verificar com antecedência, se há alguma pendência com a Universidade. Esta pendência pode ser financeira, de documentos ou de biblioteca. Para você checar é muito simples, acompanhe:

- 1 Acesse o portal Magister: https://wwws.unit.br
- 2 Clique em Sistema EAD na parte inferior da tela

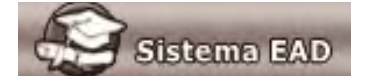

3 – Clique no menu superior, em: Aluno > Consultar Pendências

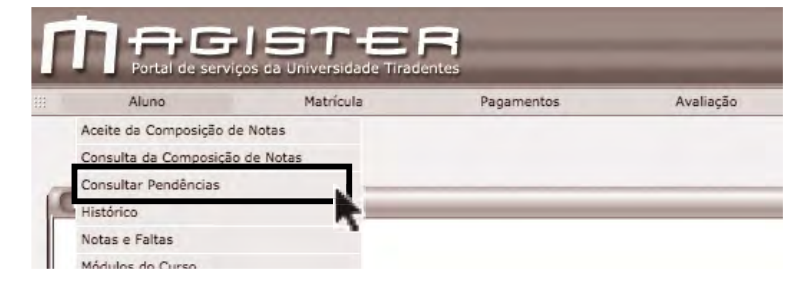

Ao realizar consulta no Portal de Serviço Magister, apareceu alguma pendência para você?

Caso exista, não se preocupe, a Universidade dispõe de meios para lhe ajudar. Veja como é simples de resolver!

 Caso possua alguma pendência de documentos, você poderá resolvêla entregando os referidos documentos ao gestor do seu polo de apoio de presencial;

- Caso possua alguma pendência referente à biblioteca, basta devolver o livro que foi solicitado como empréstimo no polo de apoio presencial;
- Caso possua alguma pendência financeira, você poderá realizar o pagamento da(s) mensalidade(s), através do Portal de Serviços Magister, com os seguintes passos:

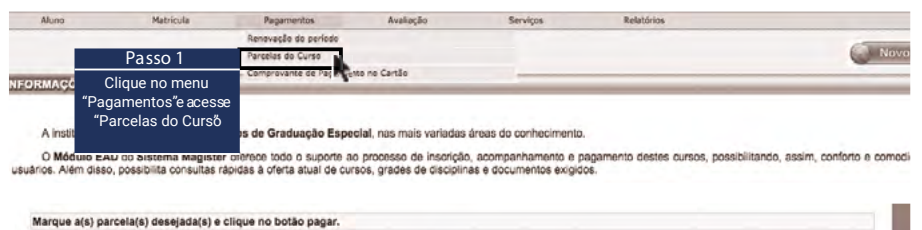

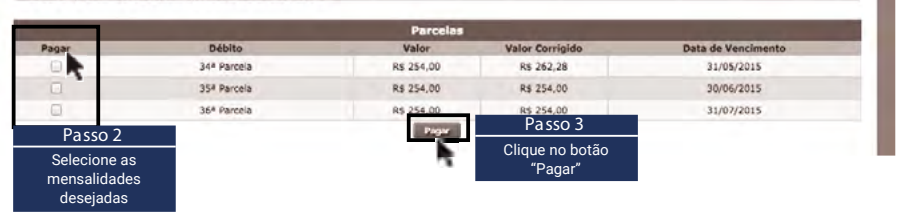

Escolha a forma de pagamento disponível na página 24.

No período de negociação o Portal de Serviços Magister irá disponibilizar o pagamento das mensalidades em atraso, com parcelamento em até 4 vezes no cartão de crédito de sua preferência.

## RENOVE SUA Matrícula

Seguiu os passos anteriores? É muito importante que você realize sua Consulta de Pendências e, caso possua alguma, busque uma solução junto a Instituição.

Lembre que o processo de Renovação da Matrícula é uma sequência, sendo importante realizar cada etapa em seu período correto.

Veja, a seguir, como proceder em cada etapa do processo de Renovação de Matrícula.

#### 1<sup>a</sup> Etapa

#### Renove sua Matrícula (período: 05 a 09/08/2021)

Essa primeira etapa de rematrícula é muito importante. É aqui que você irá formalizar sua condição de aluno da UNIT, garantindo seu vínculo com a Instituição e sua vaga no bloco obrigatório de disciplinas ofertado no período atual.

Nessa etapa você deverá:

- · ler e aceitar a Instrução de Matrícula;
- · ler e aceitar o Termo de Acordo por Adesão;
- · realizar o pagamento e aguardar a compensação bancária;

• acessar o comprovante de matrícula no Magister para verificar o bloco de disciplinas disponível no período atual.

#### Siga, no Portal de Serviços Magister, os passos da 1ª etapa da Renovação de Matrícula:

#### <u>1ª ETAPA</u>

Passo 1 Leia a instrução de matrícula

Nessa primeira etapa de matrícula, você deverá garantir o vínculo com a Instituição e sua vaga no bloco de disciplinas ofertado no período atual, se sua turma ainda estiver em andamento no seu polo, e, para tanto, você precisará:

- Ler e aceitar a presente Instrução de Matrícula;
- Ler e aceitar o Termo de Acordo por Adesão;
- Realizar o pagamento e aguardar a compensação bancária;
- Acessar o comprovante de matrícula no Magister para verificar o bloco de disciplinas disponível no período atual, se sua turma ainda estiver em andamento no seu polo.

Instrução

Prezado(a),

Estamos iniciando a segunda etapa do Processo de Renovação de Matricula UNIT EAD. Nessa etapa, você poderá solicitar disciplinas a cursar e/ou disciplinas de recuperação, tendo a oportunidade de integralizar o seu curso no tempo mínimo, pois o Portal de Serviços Magister encontra-se preparado para permitir que você faça opção por:

- Disciplinas de seu curso no mesmo polo;
- · Disciplinas de outros cursos no mesmo polo;
- · Disciplinas de seu curso em outros polos;
- · Disciplinas de outros cursos em outros polos.

|     | LI e Concordo Clique no b       | Passo 2<br>otão "Li e concordo" |                                            |
|-----|---------------------------------|---------------------------------|--------------------------------------------|
|     | Aceite da Composição de Notas   |                                 |                                            |
|     | Consulta da Composição de Notas |                                 | Passo 3                                    |
| 100 | Consultar Pendências            |                                 |                                            |
|     | Histórico                       |                                 | Clique em Termo de Acordo por Adesao       |
|     | Notas e Faltas                  |                                 |                                            |
|     | Módulos do Curso                | unte Querre de Credu            |                                            |
| [   | Termo de Acordo por Adesão      | ante Cursos de Gradua           | ação Especial, has mais variadas areas (   |
| 1   | Termo aditivo Prouni            | lagister oferece todo o         | suporte ao processo de inscrição, acom     |
|     | Termo aditivo Fies              | consultas rápidas á ofe         | rta atual de cursos, grades de disciplinas |

Confira todas as informações contidas no Contrato de Prestação de Serviços Educacionais e confirme a sua adesão, com os seguintes passos:

| ços  | Relatónos                                   |                                                       |
|------|---------------------------------------------|-------------------------------------------------------|
|      | Curso                                       |                                                       |
|      |                                             | Passo 4                                               |
| CONT | RATO DE PRESTAÇÃO DE SERVIÇOS EDUCACIONAIS: | Leia Contrato de Prestação de Serviço<br>Educacionais |
|      | CURSO DE GRADUAÇÃO À DISTÂNCIA              |                                                       |

ivado, inscrita no CNPJ sob o nº. 13.013.263/0001-87, com sede à Av. Murilo Dantas, 300, Bairro Farolândia, cidade de Aracaju,

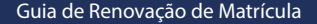

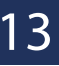

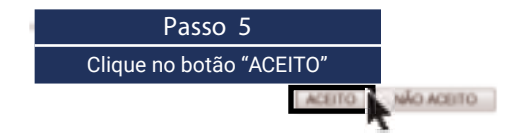

Se você for aluno PROUNI, após o aceite do Termo de Acordo por Adesão, deverá ler e aceitar o Termo Aditivo Prouni acessando o menu Aluno > Termo Aditivo Prouni.

Veja, agora, como realizar o pagamento da sua renovação de matrícula no Portal de Serviços Magister:

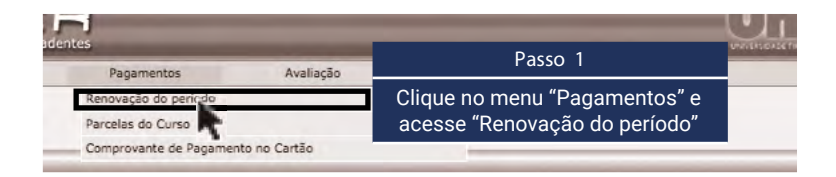

Escolha a forma de pagamento disponível na página 24.

Após a execução desses procedimentos, aguarde a compensação bancária para consultar o bloco obrigatório de disciplinas, disponível no período atual através do menu Relatórios > Comprovante de Matrícula.

Se você executou todos os passos aqui descritos, você conseguiu finalizar os procedimentos referentes a 1ª etapa da Renovação de Matrícula.

#### 2<sup>a</sup> Etapa

#### Ajuste sua Matrícula (período: 10 a 14/08/2021)

Nessa etapa, você poderá solicitar disciplinas a cursar e/ou disciplinas de recuperação, no Portal de Serviços Magister, tendo a oportunidade de integralizar o seu curso no tempo mínimo, optando por:

- · disciplinas de seu curso no mesmo polo;
- · disciplinas de outros cursos no mesmo polo;
- · disciplinas de seu curso em outros polos;
- · disciplinas de outros cursos em outros polos

Aproveite esta grande oportunidade, pois este é o caminho mais curto entre a academia e o mercado de trabalho.

Que tal voltar a consultar o seu comprovante de matrícula para verificar as disciplinas em que você já está matriculado?

Basta acessar o menu Relatórios > Comprovante de matrícula para visualizar as disciplinas em que você está matriculado(a) no período atual, que fazem parte do seu bloco obrigatório no semestre, bem como as disciplinas de recuperação sugeridas automaticamente pelo sistema.

#### Quer ajustar a sua matrícula?

Para solicitar disciplinas a cursar e/ou disciplinas de recuperação, basta executar os passos abaixo:

| Matrícula                 | Pagamentos                       | Avaliação                                                 | Serviços                                         |
|---------------------------|----------------------------------|-----------------------------------------------------------|--------------------------------------------------|
| Solicitação de Disciplina | s a Cur                          |                                                           |                                                  |
| Solicitação de Disciplina | s (                              | Passo 1                                                   |                                                  |
|                           | No menu Matr<br>Disciplinas a Cu | ícula escolha a op<br>ırsar" ou "Solicitaç<br>Recuperação | ção "Solicitação de<br>ão de Disciplinas de<br>" |

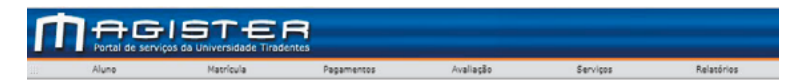

#### Instruções para a Matrícula

|                                                                                                    | Passo 2                                                                                                    |
|----------------------------------------------------------------------------------------------------|----------------------------------------------------------------------------------------------------|
| Prezado(a),                                                                                                    | Leia a Instrução de Matrícula                                                                                                    |
| Estamos iniciando a segunda etapa do<br>você poderá solicitar disciplinas a curs<br>integralizar o seu curso no tempo míni<br>para permitir que você faça opção por: | Processo de Renovação de Matrícula UNIT<br>ar e/ou disciplinas de recuperação, tendo<br>mo, pois o Portal de Serviços Magister enci |
| <ul> <li>Disciplinas de seu curso no mesmo</li> </ul>                                                                                                    | polo;                                                                                                    |
| <ul> <li>Disciplinas de outros cursos no mes</li> </ul>                                                                                                    | mo polo;                                                                                                    |
| Disciplinas de seu curso em outros                                                                                                    | polos;                                                                                                    |
| • Disciplinas de outros cursos em out                                                                                                    | ros polos.                                                                                                    |
| Li e Concordo Pas                                                                                                    | sso 3                                                                                                    |
| Clique no botã                                                                                                    | o "Li e Concordo"                                                                                                    |

#### Quer solicitar disciplinas acima do Limite de Créditos?

A Matrícula Acima do Limite de Créditos permite que você se matricule em disciplinas já ofertadas no seu curso, acima dos créditos oferecidos no seu período atual.

Por exemplo, se no semestre você tem direito a cursar 24 créditos, e seu bloco de disciplinas já preenche essa quantidade, mas você ainda possui uma disciplina, já ofertada no seu curso, pendente no seu histórico, de 04 créditos a cursar, nesse caso, essa disciplina poderá ser solicitada através dessa forma de matrícula, fazendo com que você ganhe tempo e não atrase a conclusão do seu curso superior.

É muito fácil solicitar, mas lembre-se que você precisará ter feito todos os passos da 1ª etapa.

|                                                                                                    | Aluno                                                                                                    | Matricula                                                                                                    | Pagamentos                                                              | Avalia                                                                                   | oção                                   |               | Sen                                                     | viços                  |                            |
|----------------------------------------------------------------------------------------------------|----------------------------------------------------------------------------------------------------|----------------------------------------------------------------------------------------------------|-------------------------------------------------------------------------|------------------------------------------------------------------------------------------|----------------------------------------|---------------|---------------------------------------------------------|------------------------|----------------------------|
|                                                                                                    |                                                                                                    | Solicitação de Discip                                                                                                    | linas a Cursar                                                          |                                                                                          |                                        |               |                                                         |                        |                            |
|                                                                                                    |                                                                                                    | Solicitação de Discip                                                                                                    | linas de Recuper                                                        |                                                                                          |                                        |               |                                                         |                        |                            |
|                                                                                                    |                                                                                                    |                                                                                                    | Passo 1                                                                 |                                                                                          |                                        |               |                                                         |                        |                            |
|                                                                                                    | Clique                                                                                                    | e no menu "Matrícula                                                                                                    | " e acesse "Solicitação                                                 | de Disciplinas a                                                                         | Cursar"                                |               |                                                         |                        |                            |
| Alun                                                                                                    | o Matrícula                                                                                                    | Pagamentos                                                                                                    | Avaliação                                                               | ierviços I                                                                               | Relatórios                             |               |                                                         |                        |                            |
| atríci                                                                                                    | ula                                                                                                    |                                                                                                    |                                                                         | Solici                                                                                   | itação d                               | e Dise        | iplinas                                                 | de Recu                | pera                       |
| no: 20                                                                                                    | 19 Semestre: 1º Se                                                                                                    | mestre                                                                                                    |                                                                         |                                                                                          |                                        | [             | 🗟 Compr                                                 | ovante de              | Matrice                    |
|                                                                                                    |                                                                                                    |                                                                                                    |                                                                         |                                                                                          |                                        |               |                                                         |                        |                            |
| erifique as                                                                                                   | Disciplinas Matriculadas. Clique no                                                                                                    | botão Excluir para can                                                                                                    | Passo 2                                                                 |                                                                                          |                                        |               |                                                         |                        |                            |
| erifique as<br>tenção: o p<br>r realizado<br>alizado.                                                         | Disciplinas Matriculadas. Clíque no<br>agamento de cada uma das discipli<br>no prazo máximo de 24 horas. Dep                                                                                                    | botão Excluir para can<br>nas matriculadas como<br>ois desse prazo, o siste                                                                                                    | Passo 2<br>الالاون<br>visualize-ر                                       | e de Matrícula" e<br>o.                                                                  | e ação(D<br>o não f                    | R) deve<br>ol |                                                         |                        |                            |
| erifique as<br>enção: o p<br>r realizado<br>alizado.                                                          | Disciplinas Matriculadas. Clíque no<br>agamento de cada uma das discipli<br>no prazo máximo de 24 horas. Dep                                                                                                    | botão Excluir para can<br>nas matriculadas com<br>ols desse prazo, o siste                                                                                                    | Passo 2<br>jue em "Comprovante<br>visualize-e<br>Disciplinas Matriculad | e de Matrícula" e<br>o.<br><b>as</b>                                                     | ação(D<br>o não f                      | R) deve<br>bl |                                                         |                        |                            |
| rifique as<br>enção: o p<br>r realizado<br>alizado.<br>Período                                                | Disciplinas Matriculadas. Clique no<br>agamento de cada uma das discipli<br>no prazo máximo de 24 horas. Dep<br>Código                                                                                                    | botão Excluir para can<br>nas matriculadas como<br>ois desse prazo, o sisti<br>Disciptima                                                                                              | Passo 2<br>jue em "Comprovante<br>visualize-e<br>Disciplinas Matriculad | e de Matrícula" e<br>o.<br><b>as</b><br>Data da Prova                                    | e ação(D<br>o não f<br>Dia da Ser      | R) deve<br>bl | Créditos                                                | Excluir                | Pagar                      |
| erifique as<br>enção: o p<br>r realizado<br>alizado.<br>Periodo<br>2                                          | Disciplinas Matriculadas. Clíque no<br>lagamento de cada uma das discipli<br>no prazo máximo de 24 horas. Dep<br>Código<br>F201316 Banco de Dados I (                                                                                                    | botão Excluir para cán<br>nas matriculadas como<br>ols desse prazo, o siste<br>Distriptinto<br>206835) (DO)                                                                            | Passo 2<br>jue em "Comprovante<br>visualize-(<br>Disciplinas Matriculad | e de Matrícula" e<br>o.<br>as<br>Data da Prova<br>06/07/2019                             | bia da Sec<br>SÁB                      | R) deve<br>bi | Créditos<br>04                                          | Luchár                 | Pagar                      |
| rifique as<br>enção: o p<br>realizado<br>elizado.<br>Período<br>2<br>2<br>2                                   | Disciplinas Matriculadas. Clique no<br>agamento de cada uma das disciplin<br>no prazo máximo de 24 horas. Dep<br>200320 F201316 Banco de Dados I (<br>F200319 Lógica Masemárica                                                                                                    | botão Excluir para can<br>nas matriculadas com<br>ois desse prazo, o siste<br>Disceptina<br>2068855 (DO)<br>(208766) (DO)                                                              | Passo 2<br>jue em "Comprovante<br>visualize-<br>Disciplinas Matriculad  | e de Matrícula" e<br>o.<br>as<br>Osta da Prova<br>06/07/2019<br>06/04/2019               | Dia da Sec<br>SÁB<br>SÁB               | R) deve<br>ol | Créditos<br>04<br>04                                    | Exchair<br>X           | Pagas<br>\$<br>\$          |
| rifique as<br>enção: o p<br>r realizado<br>zlizado.<br>2<br>2<br>2<br>2<br>2                                  | Disciplinas Matriculadas. Clique no<br>espemento de cada uma das discipli<br>na prazo máximo de 24 horas. Dep<br>Féologia - F201316 Banco de Dados I (<br>F201316 Banco de Dados I (<br>F201316 Lógica Matemádica<br>F201383 Qualidade de Soft                                      | botšo Excluir para can<br>nas matriculadas com<br>olis desse prazo, o sist<br>Disciplina<br>208835) (DO)<br>a (208766) (DO)<br>ware (208558) (DO)                                      | Passo 2<br>jue em "Comprovanta<br>visualize-<br>Disciplinas Matriculad  | e de Matrícula" e<br>o.<br>as<br>Data da Prova<br>06/07/2019<br>06/04/2019<br>06/07/2019 | Dia da Sec<br>SÁB<br>SÁB               | R) deve       | Créditos<br>04<br>04<br>04                              | Exclusiv<br>X<br>X     | Pagas<br>\$<br>\$          |
| rifique as<br>enção: o p<br>r realizado<br>pizado.<br>Periodo<br>2<br>2<br>2<br>2<br>4                        | Disciplinas Matriculadas. Clique no<br>expamento de cada uma das discipli<br>no prazo máximo de 24 horas. Dep<br>F201316 Banco de Dados I (<br>F200719 Lógica Matemádica<br>F201383 Qualidade de Soft<br>F201781 Gerência de Config                                                 | botšo Excluir para can<br>nas matriculadas com<br>olis desse prazo, o sist<br>Dissiptino<br>208835) (DO)<br>x (208766) (DO)<br>ware (208858) (DO)<br>puração (208944) (DO)             | Passo 2<br>jue em "Comprovante<br>Visualize-<br>Disciplinas Matriculad  | e de Matrícula" e<br>as<br>Data da Prova<br>06/07/2019<br>06/07/2019<br>18/05/2019       | Dia do Sec<br>SÁB<br>SÁB<br>SÁB        | R) deve       | Créditos<br>04<br>04<br>04<br>04<br>04                  | Excluir<br>X<br>X<br>X | Page 5 5 5 5               |
| erifique as<br>tenção: o p<br>r realizado<br>alizado.<br>2<br>2<br>2<br>2<br>4<br>3<br>reciodo<br>2<br>2<br>4 | Disciplinas Matriculadas. Clique no<br>agamento de cada uma das discipli<br>no prazo máximo de 24 horas. Dep<br>F201316 Banco de Dados I (<br>F201316 Banco de Dados I (<br>F20179) Lógica Masemádica<br>F201791 Gerência de Config<br>deminion. 16 / Créditos Masemado<br>Receso 2 | botão Excluir para can<br>nas matriculadas com<br>ois desse prazo, o size<br>Disciptano<br>208835) (DO)<br>(208766) (DO)<br>ware (208858) (DO)<br>puração (208944) (DO)<br>Beriodo. 20 | Passo 2<br>jue em "Comprovante<br>Visualize-<br>Disciplinas Matriculad  | e de Matrícula" e<br>as<br>Data da Prova<br>06/07/2019<br>06/04/2019<br>18/05/2019       | Dia da Sec<br>SÁB<br>SÁB<br>SÁB<br>SÁB | R) deve<br>ol | Créditos<br>04<br>04<br>04<br>04<br>04<br>04<br>Passo 4 | Lachair<br>X X X X     | Pagati<br>S<br>S<br>S<br>S |

Veja como proceder no Portal de Serviços Magister:

| Verifi | ique a re | elação de disciplinas                                                                                          | spondente para verificar os módulos ofertados nos | urass do | a polita |
|--------|-----------|----------------------------------------------------------------------------------------------------|---------------------------------------------------|----------|----------|
| a c    | cursar e  | faça a sua opção.                                                                                              | Lista de Disciplinas a Cursar                     |          |          |
|        |           | 120                                                                                                    | sipina                                            |          |          |
| 1010   | Código    | Hard and the second second second second second second second second second second second second second second | Desitição                                         | ( étitos | Mexto    |
| 3      | F200727   | Algebra Linear                                                                                                 |                                                   | -04      | 1        |
| 3      | H202972   | Didàtica                                                                                                    |                                                   | -04      | ~        |
| 3      | H202980   | Libres                                                                                                    |                                                   | 04       | 1        |
| .3     | F200891   | Organização e Arquitetura de Compute                                                                           | actores                                           | 04       | 1        |
| 3      | F200905   | Técnicas de Programação                                                                                        |                                                   | 04       | 5        |

Agora você já pode escolher a sua disciplina, acima do limite de créditos, executando o passo 6.

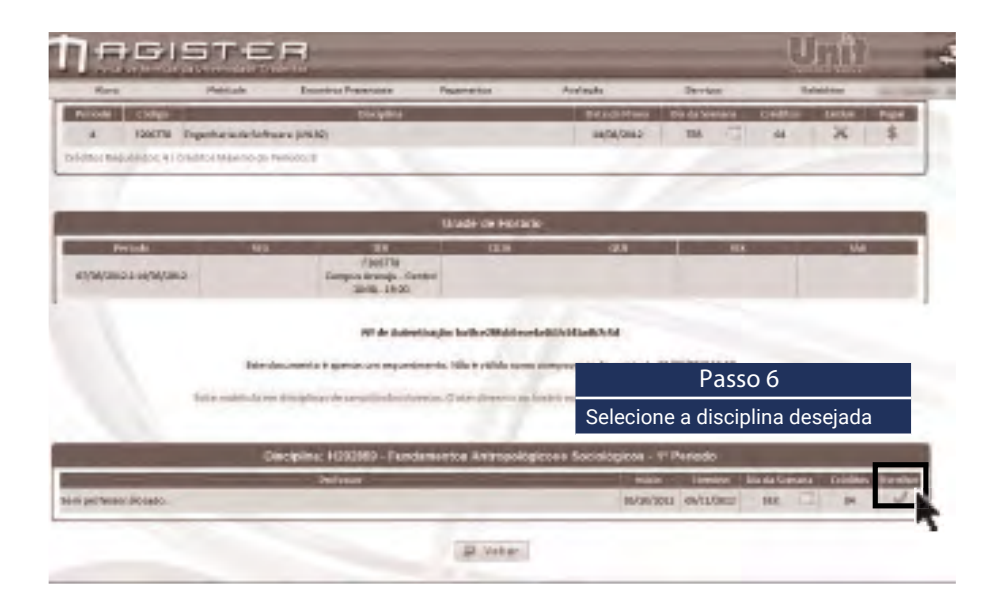

Você já selecionou a disciplina acima do limite de créditos. E agora?

Veja, no Portal de Serviços Magister, como é simples realizar o pagamento dessa disciplina:

|         |         |                                              | Disciplinas Matriculadas          |               |            |          |             |         |       |
|---------|---------|----------------------------------------------|-----------------------------------|---------------|------------|----------|-------------|---------|-------|
| Período | Código  | Di                                           | sciplina                          | Data da Prova | Dia da Ser | mana     | Créditos    | Excluir | Pagar |
| 1       | H203081 | Estágio Supervisionado do Ensino II (41957   | ) (DR)                            | 18/04/2015    | SÁB        |          | 10          | ×       | \$    |
| 1       | F201740 | Fundamentos em Redes de Computadores         | (46763) (DR)                      | 18/04/2015    |            | Pass     | o 2         |         | \$    |
| 1       | F200921 | Programação de Computadores II (46718) (     | Parro 1                           | 15/04/2015    | Clique n   | o "\$" p | ara realiza | aro     | \$    |
| 6       | H204282 | Gestão de Projetos Educacionais (39983) (D   |                                   | 22/05/2015    |            | pagan    | nento       |         | \$7   |
| 6       | F200859 | Modelagem de Interfaces (39991) (DS)         | Confira a legenda (AC) - Acima do | 12/06/2015    | SEX        | 1        | 04          | ×       | \$    |
| 6       | H203189 | Práticas Interdisciplinares III (39967) (DS) |                                   | 10/07/2015    | SEX        |          | 02          | ×       | \$    |

Escolha a forma de pagamento disponível na página 24. Se a quantidade de créditos requeridos for menor que a quantidade de créditos máximos do período que você tem direito e houver crédito sufi ciente para encaixe da disciplina solicitada, não será necessário o pagamento da disciplina.

#### Quer solicitar disciplina(s) de recuperação?

A Solicitação de Disciplinas de Recuperação é uma oportunidade de recuperar disciplinas, cursadas ou não, já ofertadas no curso, por meio de regulamento, metodologia e cronograma próprios.

Veja, no Portal de Serviços Magister, como você poderá solicitar essa disciplina:

- 1. clique no menu: Matrícula > Solicitação de Disciplinas de Recuperação;
- 2. verifique a relação de Disciplinas de Recuperação e faça a sua opção;
- 3. selecione a disciplina desejada.

Obs.: as disciplinas de recuperação sugeridas automaticamente pelo sistema poderão ser substituídas ou excluídas utilizando o botão "X".

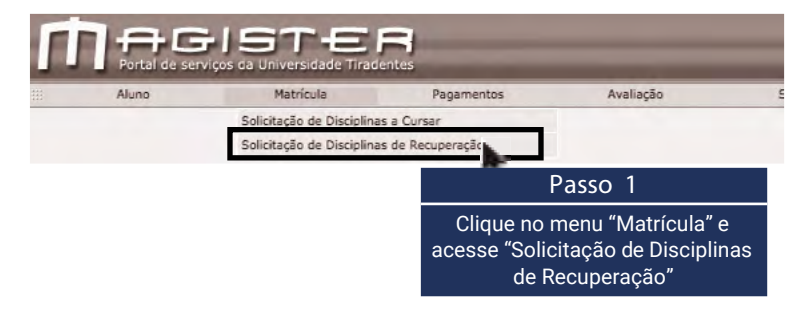

Para solicitar Disciplinas de Recuperação, execute os seguintes passos:

|   |                                                                                      | Lista de Disciplinas a Cursar        |                  |            |         |
|---|--------------------------------------------------------------------------------------|--------------------------------------|------------------|------------|---------|
|   | Disáplina                                                                            |                                      | Men Polo         | Cetro      | s Polos |
| 3 | Lodgs Description Lines:                                                             | Passo 2                              | AND OUNCE CARDIE | Mass Carso | STREET. |
| 3 | H002972 Olitikos<br>H002990 Liibrae                                                  | Verifique a relação de Disciplinas   | 5                | 5          | 1       |
| 8 | Pozzeni drganização e organeta la de computadores<br>Pozzeni Técnicas de Programação | de Recuperação e faça a sua<br>oncão | 4                | 3          | 2       |

Agora, você já pode escolher sua disciplina, executando o passo 3.

|                            | Constant of the local division in which the local division in the local division in the | 112                                                                                                    |                                                                                                |                                                                                                |                                                                                                    | of the local division in which the | -                |
|----------------------------|----------------------------------------------------------------------------------------------------|----------------------------------------------------------------------------------------------------|------------------------------------------------------------------------------------------------|------------------------------------------------------------------------------------------------|----------------------------------------------------------------------------------------------------|------------------------------------|------------------|
| 41/0                       | HECOVO.                                                                                                    | BUDIER MERICER                                                                                                    | Pagemente                                                                                      | weath                                                                                          | 141404                                                                                                    | talpôtei                           | sectors, and the |
|                            | -                                                                                                    |                                                                                                    | Grade de Horari                                                                                |                                                                                                | -                                                                                                    |                                    |                  |
| -                          | 96                                                                                                    | 1 44                                                                                                    |                                                                                                | 1000                                                                                           | 916                                                                                                    | ų.                                 |                  |
| A CONCERNMENT              |                                                                                                    | Gampion Brainagia - Campion<br>Talangia - Brainagia - Campion<br>Talangia - Brainagia - Campion<br>Talangia - Brainagia - Campion<br>Talangia - Brainagia - Campion<br>Talangia - Campion<br>Talangia - Ca | **                                                                                             |                                                                                                |                                                                                                    |                                    |                  |
| oranga ay a jaco           |                                                                                                    |                                                                                                    |                                                                                                |                                                                                                | Garepon Branija - Gar<br>Takob - Takob                                                                                                    | -                                  |                  |
| 2010/07/07/07/07           |                                                                                                    |                                                                                                    |                                                                                                |                                                                                                | Holand<br>Cenysor Beenija - De<br>1819 - 2018                                                                                                    | ***                                |                  |
|                            | tra der                                                                                                    | Mit de Laborat                                                                                                    | inayan kudalin katalo<br>eren wikul ushak sona                                                 | nonder Montellings                                                                             |                                                                                                    |                                    |                  |
| 1                          | tra der                                                                                                    | ter de de de de de de de de de de de de de                                                                                                    | ling to Sublit Winks<br>anto Nik-Luthe John<br>anto Sublit Internet                            | edeles/Kald Hatti<br>porganisati di marical<br>astitu marifali i marica                        | angeler angeler an sa                                                                                                    | -                                  |                  |
|                            | tra de                                                                                                    | Mit des Jahred<br>omentes di species schir transford<br>Response del anny (species direc<br>Discolptione 142022)                                                                                                    | lagta fadina fado<br>ene Michaine con<br>en Sundrar a u                                        | eden-ficial I sent<br>proposati da maritat<br>antita maritata i marita<br>Galdagon - 11 Parita | angestine                                                                                                    |                                    |                  |
|                            | tra de                                                                                                    | Ki de Jaket<br>General ( general contracer<br>Respletet Honor<br>Dissiplinet Honor<br>Provinse,                                                                                                    | na la familia de la como de la como<br>con 2 presidente na la<br>20 - Pressença de la          | oden (förd 1169)<br>personnetti da mar (så<br>andra mar (så ti major<br>discupper - 1) Period  | esteparzeren<br>artikalerentearen datu<br>b                                                                                                    | Colds fail<br>Ready in a constant  | × poster         |
| Anna dinata<br>Anna dinata | tra da                                                                                                    | Mid-Adama<br>ornente di species d'in tempera<br>la colora di mare i potto dim<br>Diracipilina Hototo<br>Protocia                                                                                                    | nagla Samhattain<br>ann Nichanna chu<br>cuir Samharan an<br>20 - Pascanga sa b                 | oden fostillasi<br>processes és merice<br>salaren el fait i regen<br>dassegen r. 11 Period     | enversioneren<br>enversioneren<br>en |                                    |                  |
| Anno Anna                  | tra da                                                                                                    | Ministration<br>oranité d'aparte d'Artigente<br>la printe de la registrate d'art<br>Descriptions, Hattatte<br>Provincion                                                                                                    | Region for an annual school<br>anna Michael anna<br>ann 20 Meile anna an<br>20 Meile anna an A | canardian mai<br>proposed i de an Cal<br>adde nuclida e repor<br>addeaca - 1º Renad            | enversezzen<br>anti-tekerentekarretekar<br>esperatue<br>esperatue<br>esperatue<br>esperatue<br>esperatue<br>esperatue<br>esperatue                                                                                                    | asso 3                             |                  |

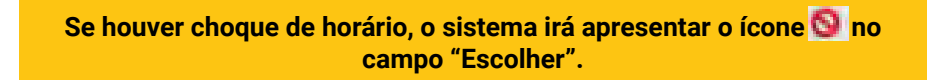

Por fim, é necessário realizar o pagamento dessa disciplina. Para tanto, basta realizar os seguintes passos:

| Alers                                                                      | A STATUTE OF                                                                                                    | Hebricite                                                                                                    | Broading Franksing                                                                                                    | Paparantan A                                                                                                    | - dayle                                                                                                    | Berty    |                           | Rei                       | Million . | -       |
|----------------------------------------------------------------------------|----------------------------------------------------------------------------------------------------|----------------------------------------------------------------------------------------------------|----------------------------------------------------------------------------------------------------|----------------------------------------------------------------------------------------------------|----------------------------------------------------------------------------------------------------|----------|---------------------------|---------------------------|-----------|---------|
| atricu                                                                     | la                                                                                                    |                                                                                                    |                                                                                                    |                                                                                                    |                                                                                                    |          | 1                         |                           |           |         |
|                                                                            | /                                                                                                    |                                                                                                    | _                                                                                                    |                                                                                                    | Solich                                                                                                    | tação d  | e Disc                    | aplinas d                 | de Recu   | perap   |
|                                                                            |                                                                                                    | emention.                                                                                                    |                                                                                                    |                                                                                                    |                                                                                                    |          |                           |                           | 8         | Impoint |
| riyenit<br>riyenit<br>sir der<br>sir der                                   | suphra M<br>garende de<br>el disprese                                                                                                    | radultatas. Etapare notion<br>patienema des discriptimes<br>de relegantempla (DP) don<br>anto inte relegantempla                                                                                              | dio techuir para steamtar a n<br>muh statatas remo activa<br>ogane do deve cer nali da                                                                                          | nation - D. Stag Mile - Hel Pagaron<br>In Lenite de celebro (DC) deve ne e<br>So 185 - Oligon Celo, e Telebrie de s                                                                                                    | d eM-servicepon<br>ofeste<br>dames                                                                                                    | ing.     | Pas                       | so 2                      | ~         |         |
| MEC<br>Integration<br>Integration                                          | skuptister Mi<br>germinde de<br>ni disclomisi<br>i disclomisi                                                                                                    | nakolaktan, thayar tooloo<br>arakeena dan diselakteen<br>da elayarengila (194 kan<br>arty ela fai androas                                                                                                    | do techar para terunta an<br>mak terlahar remo atma<br>agamento diwa sar mal ata                                                                                                | nanova di stagita i en Paja po<br>Indena di coldice (PG) degla po<br>Disciplina e Ratriculador<br>Disciplina e Ratriculador                                                                                                    | CI                                                                                                    | lique no | Pas:                      | so 2<br>para rea          | alizar o  |         |
| Provension<br>Provension<br>Provension<br>Provension                       | onunputation Ma<br>gan wender der<br>en Groedpormen<br>Al so ungewohnen<br>Kolonger                                                                                                    | ratoututas. Etague torono<br>ordenema deg directativas<br>de reinuperindia (25) deg<br>arte, elle Paraentirante                                                                                               | dootschuir para schranfar an<br>andre schnier renno agina<br>aggine reto-diron per real 2 a<br>Brickyllina                                                                      | nationan da arcante da come Paja so<br>la Canta da relación (al Canta da<br>Diacapilman Mathéculador<br>Diacapilman Mathéculador                                                                                                    | C                                                                                                    | lique no | Pas:<br>pagar             | so 2<br>para rea<br>mento | alizar o  |         |
| Parando<br>L                                                               | Supplication for<br>an entropy of the<br>second second se | recollidas. Engue tocine<br>opticuma da fina girraci<br>da recuperação (24) dop<br>umo ello fina acidando<br>Pandamientos Articipal                                                                           | Sonothar para stranda an<br>againe do deos normalizas<br>para do deos normalizas<br>perceptinas<br>perceptinas                                                                  | national de la participa de la participa de la participa de relación de la participa de la participa de la par | Cl                                                                                                    | lique no | Pas:<br>p "\$"  <br>pagar | so 2<br>para rea<br>mento | alizar o  |         |
| nos<br>milita di pu<br>natro pu<br>foto pu<br>foto pu<br>t<br>t<br>t       | Diagonal III<br>In Diagonal<br>Diagonal<br>Receipt<br>Receipt<br>Receipt                                                                                                    | receltors, thous noted<br>selecter in finistrum<br>in dealers and the com-<br>nection of the collector<br>Pandamentos Arthopal<br>Tandamentos Kistores                                                        | dortechar para titerefa a c<br>nati calado meno agina a<br>ganeteco des cor su cal au<br>tentente<br>nagose e nonchigose (1996<br>e de Giucedie (2005) (Al)                     | nationale de relation de la deven Pagla vo<br>la lavala de relation (AC) deve para<br>o 181 - Discola de la diferencia<br>Discolational Mathéoxia dan<br>10                                                                                                    | eletta en en eletta en eletta en eletta en eletta en eletta en eletta en eletta en eletta en eletta en eletta e<br>eletta en eletta en eletta en eletta en eletta en eletta en eletta en eletta en eletta en eletta en eletta en el<br>eletta en eletta en eletta en eletta en eletta en eletta en eletta en eletta en eletta en eletta en eletta en el<br>eletta en eletta en eletta e | lique no | Pas:<br>p "\$"  <br>pagar | so 2<br>para rea<br>mento | alizar o  |         |
| MEC<br>HT Sport M D<br>HT Sport Opp<br>HT Sport<br>HT Sport<br>L<br>L<br>L | Cócyon<br>Ratabilit<br>Cócyon<br>Ratabilit<br>Ratabilit<br>Ratabilit<br>Ratabilit                                                                                                    | modelticas. Etrajae socied<br>selectros des directiones<br>de relatantes de la foncielman<br>de relatantes de la colorada<br>participation de la colorada<br>fondamentos Alectores<br>facologie de Décosido o | Controlling para a terretar a c<br>mala calada o mano arranga<br>paparento don nor cal cal<br>menore e noncoltigone ( 1999)<br>electron a conceltagone ( 1999)<br>(1999) ante ( | ostana da Esperina dese Pajavo<br>la Izala da sidolas (20) favo sen<br>Disciplinas Ratificulador<br>10                                                                                                    | Reliant<br>Balanti<br>Balanti<br>Balanti                                                                                                    | lique no | Pas:<br>p "\$"  <br>pagar | so 2<br>para rea<br>mento | alizar o  |         |

Escolha a forma de pagamento disponível na página 24.

Saiba mais sobre o Regulamento e Cronograma da Recuperação de Disciplinas em: www.ead.unit.br/renovacaomatricula

Se executou todos os passos, aqui, descritos, você conseguiu finalizar os procedimentos referentes a 2ª etapa da Renovação da Matrícula.

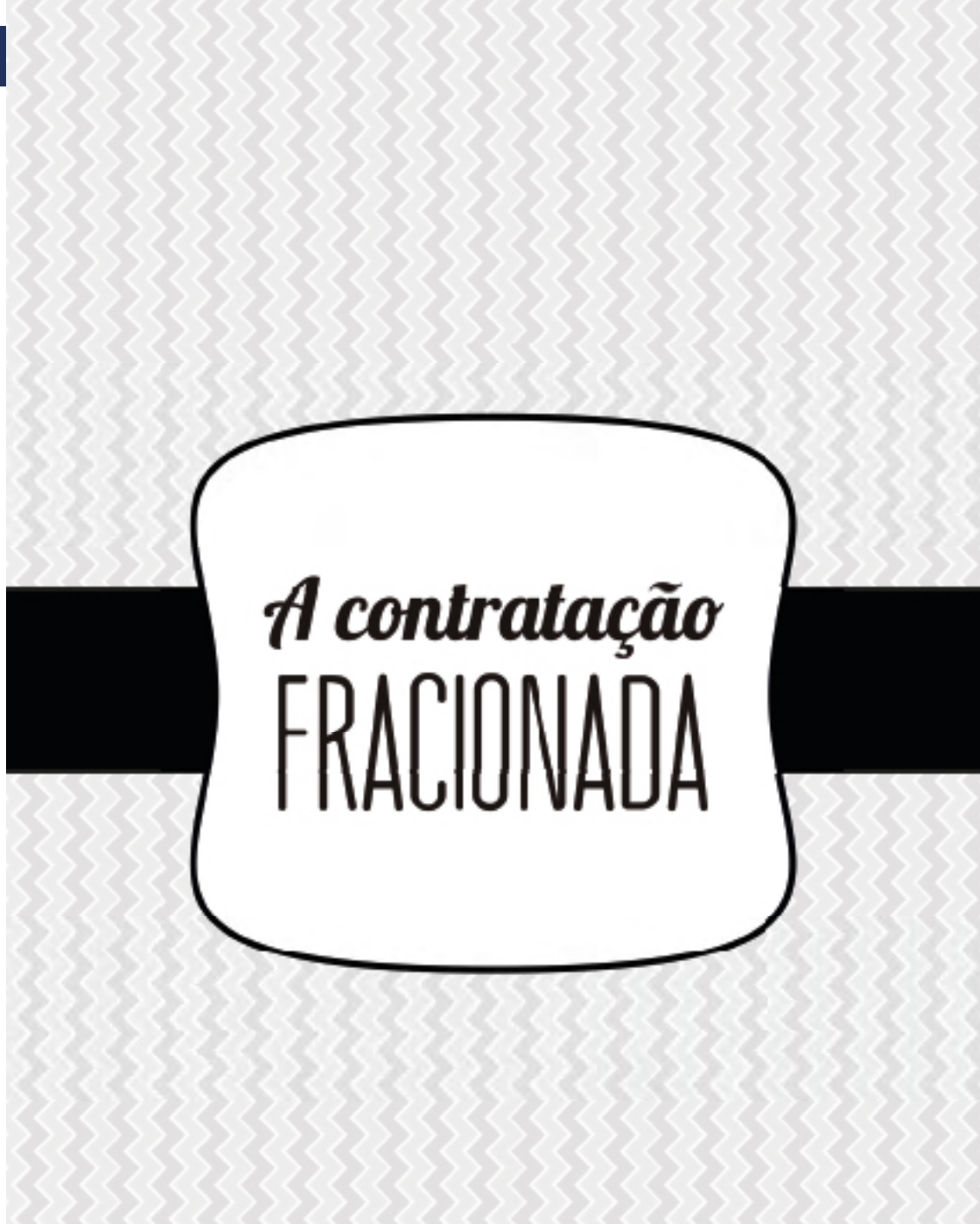

Ao término do processo de renovação de matrícula, a UNIT EAD identifi cará os alunos que fi caram comprovadamente impossibilitados de completar o número de créditos do período em que estiverem vinculados, pelas seguintes razões: aproveitamento de disciplinas, choque de horários, falta de pré-requisitos, ou formandos com quantidade menor de créditos a cursar do que os disponíveis no último período. Nos referidos casos, a UNIT EAD adotará a contratação fracionada, conforme previsto no termo de adesão.

Na primeira quinzena do terceiro mês de cada semestre letivo, os alunos que se enquadrarem nos requisitos da contratação fracionada receberão comunicado com informações detalhadas acerca dessa modalidade de contratação excepcional.

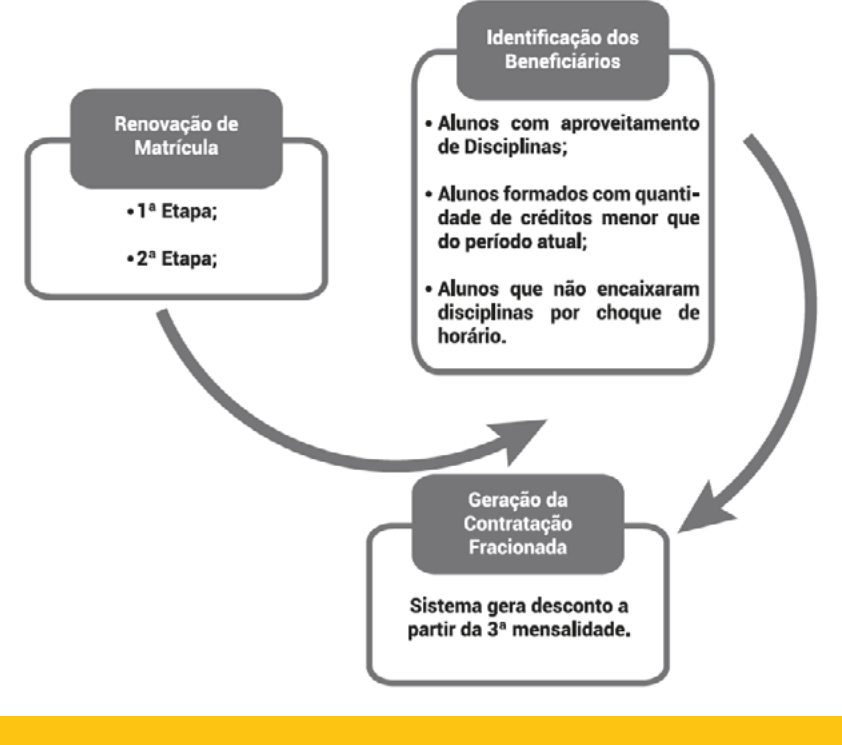

Veja o fluxograma da contratação fracionada para melhor compreensão:

Agora é só esperar o início do período letivo, que ocorrerá a partir do dia 16/08/2021, em seu polo de apoio presencial e bons estudos!

#### Formas de Pagamento

Escolha a forma de pagamento de sua conveniência, seguindo os passos descritos abaixo:

**Passo 2** - Se a sua opção for pagamento com boleto bancário. **Passo 3** - Se a sua opção for pagamento com cartão de crédito.

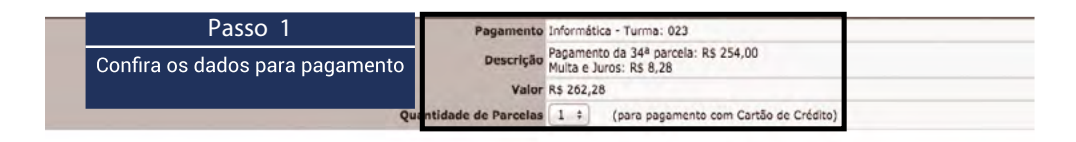

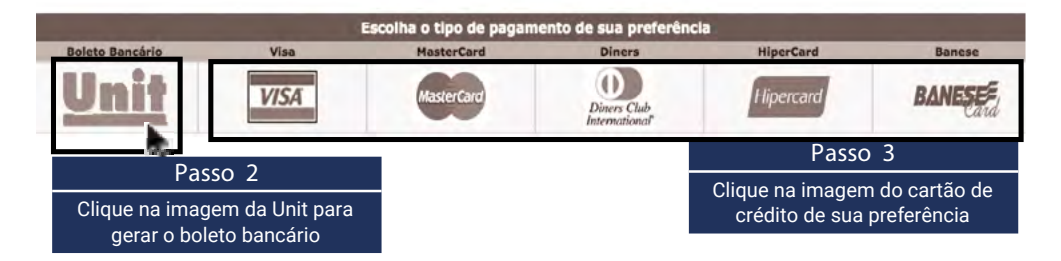

#### Unif | Educação | a Distância

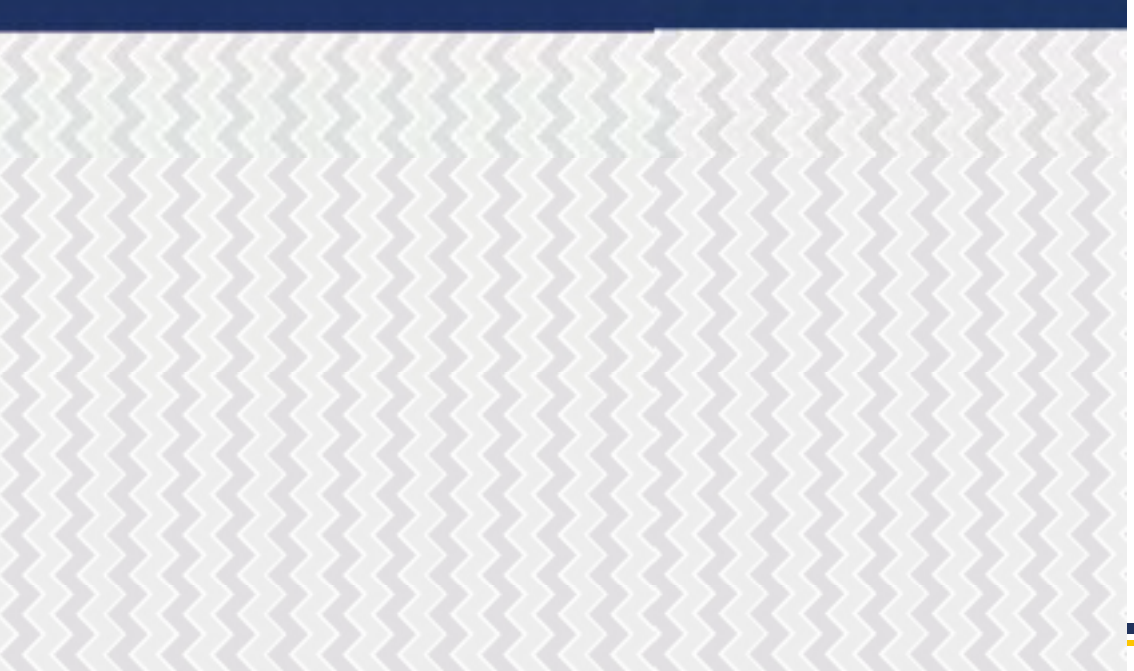